## How To Set Up an ASR Account and Create a Host Site

- 1. Create an account on AdminSkiRacing's website
  - a. Scroll down on the home page, and click on "Create an account"

AdminSkiRacing is America's leading online registration and management service for ski races and events across the country. Just login or create an account, verify your participants, and sign them up.

2. Once your account is created, your page should look something like the below image

| My Participants                                                                                                    |  |
|----------------------------------------------------------------------------------------------------|--|
| Hey racers! Make sure you are keeping your profile up to date! Be sure to update your home ski club and email address if they've changed this season.                                        |  |
| Your participants are all the individual people using this account, including racers and coaches. View a participant's full profile to see all the events they are currently registered for. |  |
| Add a Participant                                                                                                    |  |
| You must add participants before you can register for races.                                                                                                    |  |

In the fullness of time, you will want to add your racers to My Participants page. You can do this by clicking on the Add a Participant button. This step is not required to create a host site.

3. From here, you will click on the AdminSkiRacing on the top menu bar, next to My Participants. This will bring you back to the home page. Next, you will want to click on the "Learn More" button under For Admins

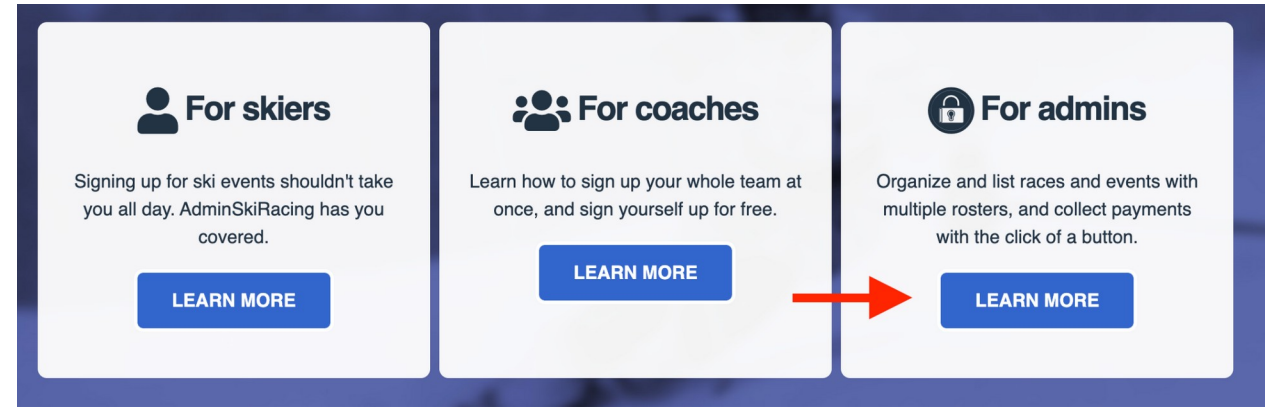

4. Once on this page, scroll down and click on the Host Site Application Form button.

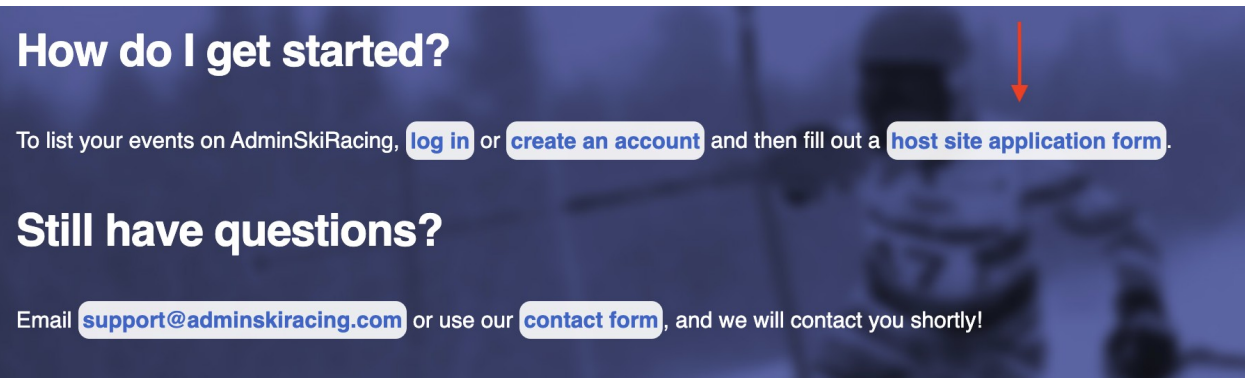

5. Complete the Host Site application form for your club/venue. Once complete, click on the Submit button at the bottom of the page. Please allow 1 business day for us to create the host site with the correct information. Once it is created, you will be able to create events using this host site.